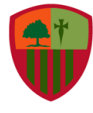

## SEMANA 6 ACTIVIDAD GEOMETRÍA

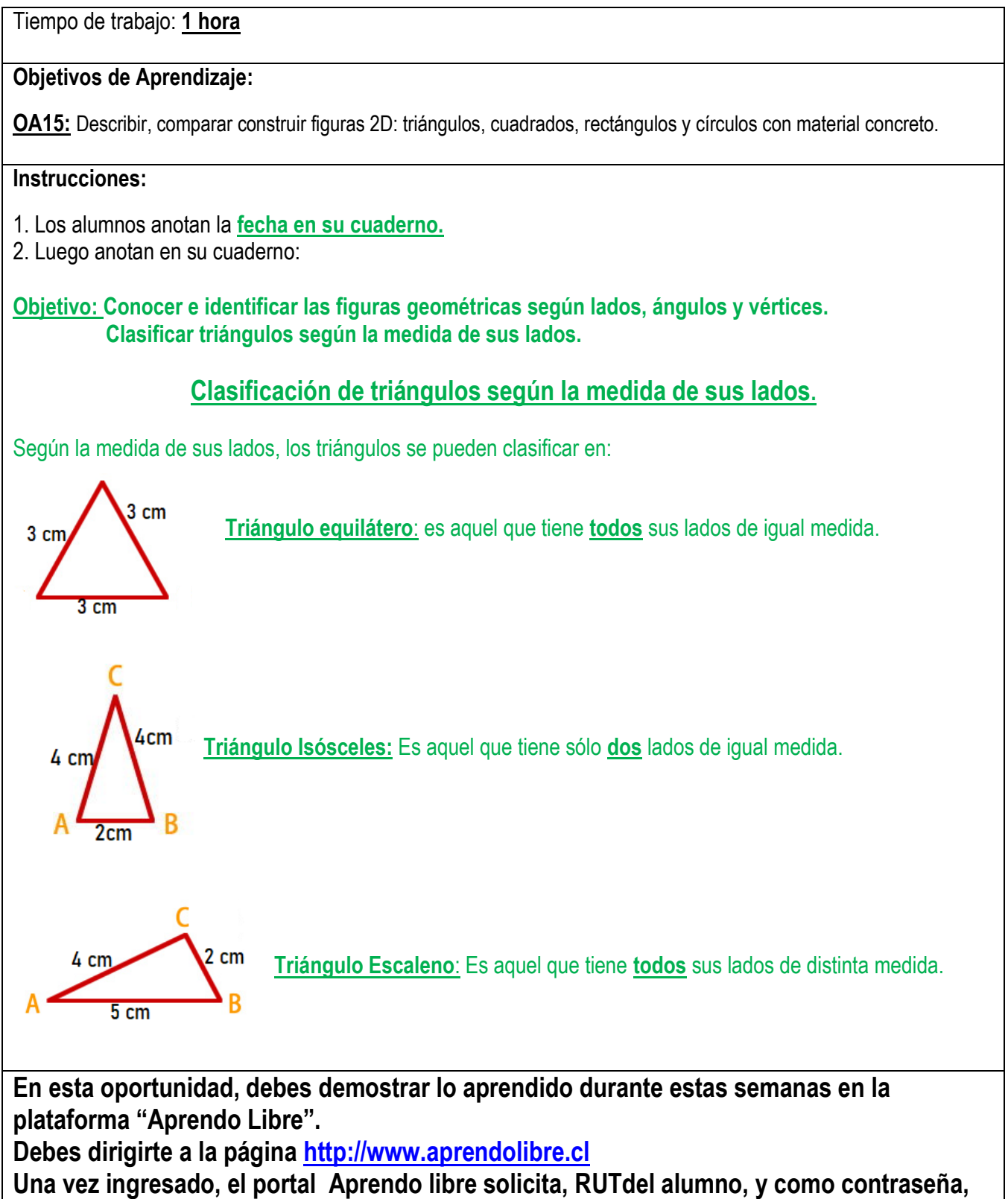

los cuatro primeros dígitos del RUT del estudiante. Pídele ayuda a un adulto para ingresar si es necesario.

Colegio San Carlos Quilicura Matemática/ Segundos Básicos Semana 6/ Geometría

| Ingresar    | Debes incluir un correo electrónico o<br>RUT válido.<br>Debes incluir una contraseña. |
|-------------|---------------------------------------------------------------------------------------|
| Email o RUT |                                                                                       |
|             |                                                                                       |
| Contraseña  |                                                                                       |
|             |                                                                                       |
| <b>A</b>    | Ingresar                                                                              |
|             |                                                                                       |

El RUT <u>del estudiante</u> debe ser escrito sin puntos, con guión y dígito verificador. (Ejemplo: 12345678-9)

La contraseña corresponde a los cuatro primeros dígitos de tu <u>RUT (del estudiante)</u> (Ejemplo: 1234)

## Al ingresar debes:

1.- Pinchar al costado superior derecho de la pantalla donde dice " RECURSOS INTERACTIVOS"

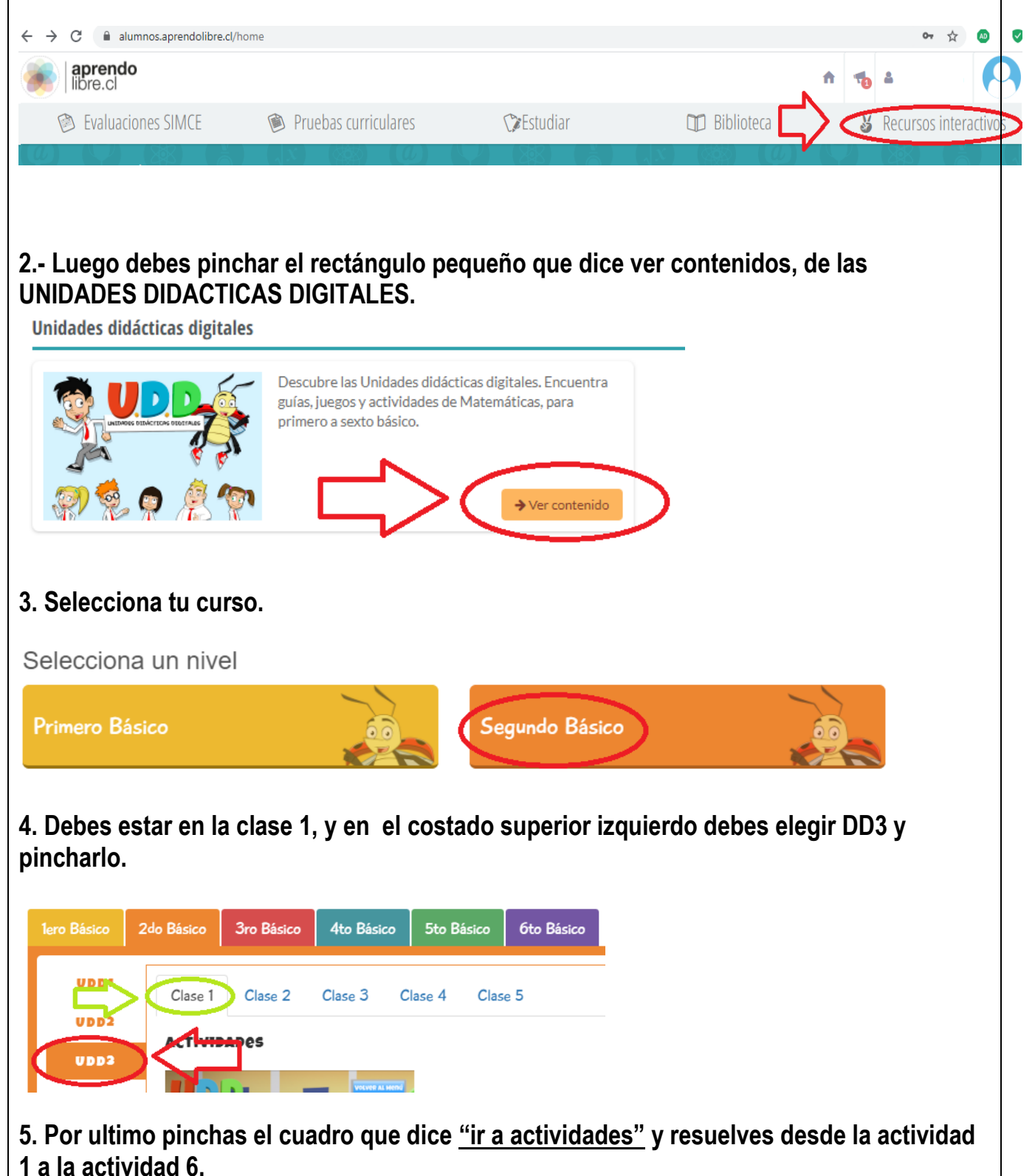

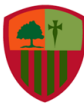

Colegio San Carlos Quilicura Matemática/ Segundos Básicos Semana 6/ Geometría

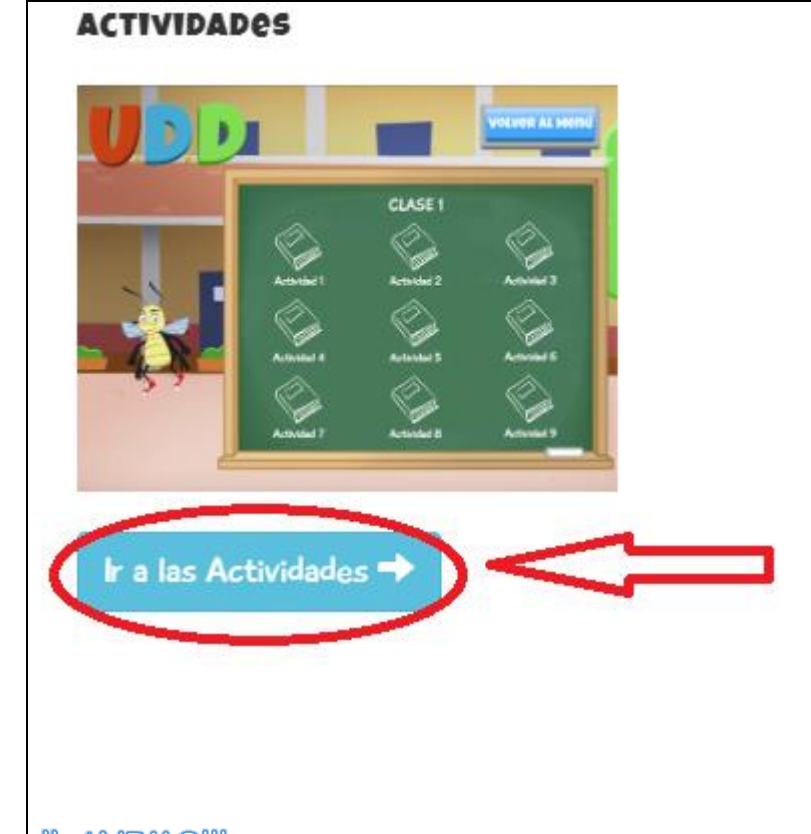

II ANIMOIII CONFÍA EN QUE TODO LO QUE QUIERAS, LO PUEDES LOGRAR.

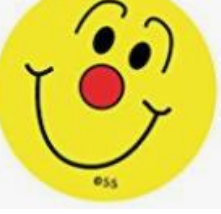